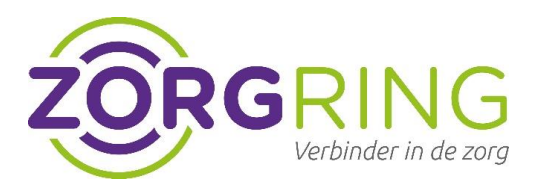

## Stap 1 – Inloggen met nieuwe gebruikersnaam

- Ga naar het aanmeldscherm van Forticlient (VPN)
- Klik op het hamburger menu naast 'VPN Name.'
- Klik op 'edit the selected connection'

| FortiClient                                               |                                                                                                    | -   |   | × |
|-----------------------------------------------------------|----------------------------------------------------------------------------------------------------|-----|---|---|
| File Help                                                 |                                                                                                    |     |   |   |
| FortiClient VPN                                           |                                                                                                    | * 0 | • |   |
| Upgrade to the full version to access additional features | and receive technical support.                                                                     |     |   |   |
| VPN Name                                                  | Zorgring<br>Add a new connection<br>Edit the selected connection<br>Delete the selected connection |     |   |   |

- Zorg dat de instellingen zoals hieronder, zijn ingesteld. Klik op Save.

| J FortiClient          |                                      |                                                                                                    |                |     |   | ×   |
|------------------------|--------------------------------------|----------------------------------------------------------------------------------------------------|----------------|-----|---|-----|
| e Help                 |                                      |                                                                                                    |                |     |   |     |
| 🕒 Forti                | Client VPN                           |                                                                                                    |                | * 4 | • | € 🔒 |
| Upgrade to the full ve | ersion to access additional features | and receive technical support.                                                                                   |                |     |   |     |
|                        | Edit VPN Conr                        |                                                                                                    | 7              |     |   |     |
|                        | Connection Name<br>Description       | Zorgring                                                                                                    |                |     |   |     |
|                        | Remote Gateway                       | https://vpn.zorgring.nl/AAD<br>+Add Remote Gateway                                                               | ×              |     |   |     |
|                        |                                      | Customize port 443  Customize Sign On (SSO) for VPN Tunnel  Use external browser as user agent for same user and | thentication   |     |   |     |
|                        |                                      | Enable auto-login with Azure Active Directory                                                                    | and the second |     |   |     |
|                        |                                      | Cancel Save                                                                                                    |                |     |   |     |

zorgring.nl

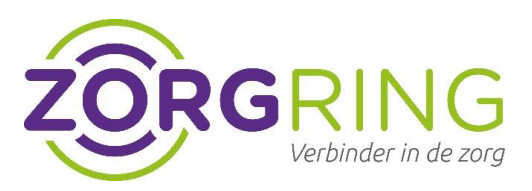

- Klik op "SAML Login"

| VPN Name | ZORGRING AAD 👻 🗮 |
|----------|------------------|
|          | SAML Login       |

- Voer je je nieuwe Zorgring UPN (User Principal Name in de vorm van <gebruikersnaam>@central.zorgring.nl) en je bestaande Zorgring wachtwoord in.
- Kies in alle gevallen voor "Work or school account" als er om gevraagd wordt, dus NIET voor "Personal account".
- Volg verder de instructies op het scherm.

| FortiClient VP              | 'n                                                                                                    |     |         |   |
|-----------------------------|----------------------------------------------------------------------------------------------------|-----|---------|---|
| he full version to access a | Aanmelden bij uw account (31) CONTROL CONTROL (31) CONTROL (31) CONTROL (31) CONTROL (31) Control (31) Control (31) | -   |         | × |
|                             | Gebruiksvoorwaarden Privacy en cookies                                                                                                    | Aar | nmelden | ~ |

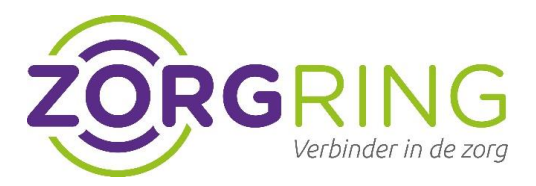

## Stap 2 – Installeer een Authenticator App

- Download en installeer de Microsoft Authenticator app op je smartphone via de <u>Apple App</u> <u>Store</u> of <u>Google Play store</u>. (mocht je al een authenticator app hebben, dan is de Microsoft Autenticator app niet nodig.)
- Ga vanaf je computer waar je normaliter op inlogt, naar deze link: <u>https://aka.ms/mfasetup</u>
- Open de Authenticator-app.
- Selecteer (+) in de rechterbovenhoek.
- Richt je camera op de QR-code of volg de instructies in uw accountinstellingen.

| FortiClient VF               | 2N                                                                                                    |       |   |     |
|------------------------------|----------------------------------------------------------------------------------------------------|-------|---|-----|
| the full version to access a | <ul> <li>Aanmelden bij uw account (36)</li> <li>CORRENCE</li> <li>Ozorgring.nl</li> <li>Aanmeldingsaanvraag goedke</li> <li>Open uw Microsoft Authenticator-app en ke<br/>aanvraag om u aan te melden goed.</li> </ul> | euren | × | * 0 |
|                              | Ik kan mijn Microsoft Authenticator-app op dit moment<br>gebruiken<br>Meer informatie                                                                                                    | niet  |   |     |

## zorgring.nl

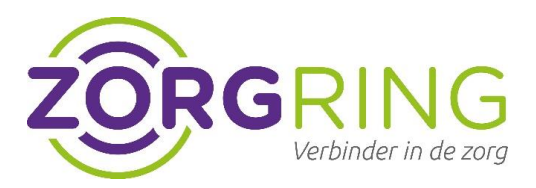

## Stap 3 – Klaar!

Is het je gelukt om de 2-factor authenticatie in te stellen? Super, vanaf nu ben je beter beschermd tegen eventueel misbruik van persoonsgegevens.

|                | 15           |
|----------------|--------------|
| L.a            |              |
|                | -            |
|                |              |
| 1000 Marca     | ZODCDING MAD |
| VPN Name       | ZURGRING AAD |
| IP Address     | 172.40.0.39  |
| Duration       | 00:00:29     |
| Bytes Received | 3.52 KB      |
| Bytes Sent     | 13.6 KB      |
| Disc           | onnect       |

Ervaar je problemen? <u>Kijk hier eerst</u> of er een oplossing voor je probleem bestaat. Kom je er niet uit? <u>Klik hier</u> om contact op te nemen met de Servicedesk van Zorgring. Ze staan klaar om je te helpen.

| nl | zoraring.nl |
|----|-------------|
|    |             |
|    |             |
|    |             |
|    |             |
|    |             |
|    |             |
|    |             |
|    |             |
|    |             |
|    |             |
|    |             |